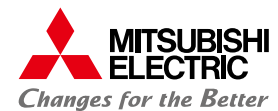

TO-53-855A 2021 年 11 月

## 無線 LAN ルータ内蔵 ONU(AS-2000GNS3-1WW) ファームウェア更新手順について

本実施手順で使用する Web ブラウザについては Internet Explorer を例として、記載しております。ご利用の Web ブラウザに あわせて読み替えて実施いただきますようお願い致します。

## 手順 1. ファームウェアダウンロード

(1) 通信事業会社様または三菱電機株式会社ホームページに公開された更新するファームウェアファイルを「保存」を選択し、 ご利用されているパソコンにダウンロードします。

## ■ ダウンロード用ホームページアドレス

三菱電機株式会社ホームページ http://www.mitsubishielectric.co.jp/service/carrier\_network/gepon/download/

(2) ダウンロードしたファイルは圧縮ファイル(zip 形式)となっています。ダウンロードしたファイルを「解凍」してご使用ください。 【Windows をご利用の場合】

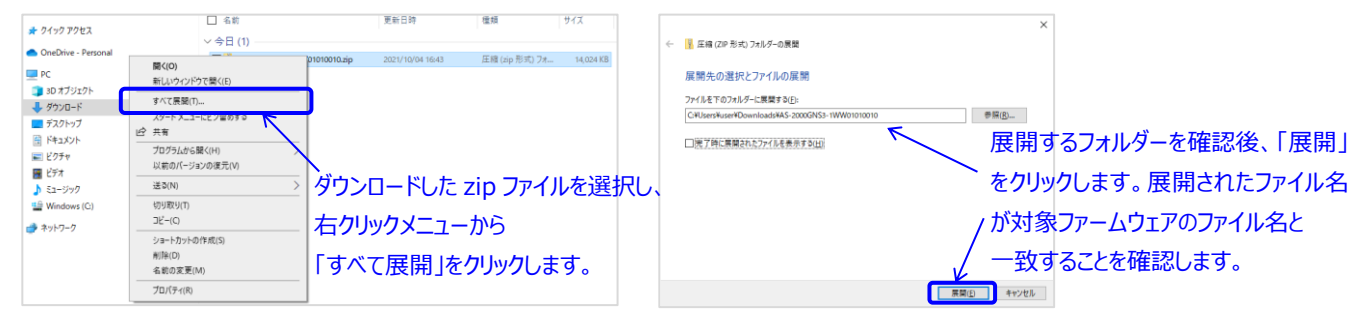

## ■ダウンロード対象ファームウェア

| No. | 種別                      | バージョン      | ファイル名                       | サイズ             |
|-----|-------------------------|------------|-----------------------------|-----------------|
| 1   | AS-2000GNS3-1WW ファームウェア | 01.01.0010 | AS-2000GNS3-1WW01010010.bin | 14,561,296 Byte |

## 手順 2. AS-2000GNS3-1WW へのアクセス

(1) 三菱電機株式会社製 無線 LAN ルータ内蔵 ONU(形名:AS-2000GNS3-1WW)の LAN1~LAN4 ポートの いずれかとご利用されているパソコンとを LAN ケーブルで接続し、無線 LAN ルータ内蔵 ONU 側の LINK ランプが 点灯していることを確認します。

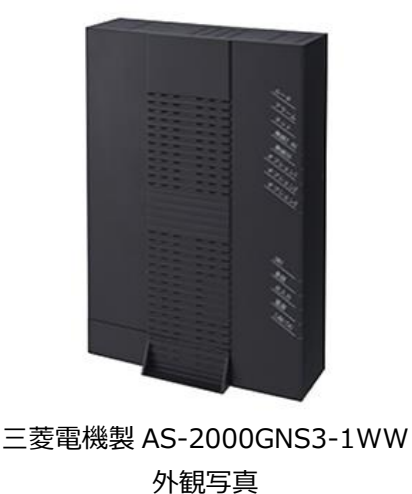

LINK ランプ (緑点灯)

AS-2000GNS3-1WW 背面 LAN ケーブル接続例

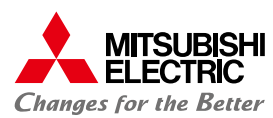

- (2) ご利用されているパソコンの Web ブラウザの URL 欄に「http://192.168.0.1/」を入力します。
  - ※ユーザー様にて無線 LAN ルータ内蔵 ONU に対し、DHCPv4 サーバ設定の LAN 側 IP アドレス設定を変更されている 場合は、変更された IP アドレスを入力します。

|                           | <b>`</b>           |                | - L X   |
|---------------------------|--------------------|----------------|---------|
| (=) @ http://192.168.0.1/ | ĸ                  | ▼ ♂ 検索         | ० 🗘 🏠 🕞 |
| [現在の状態]                   |                    |                |         |
|                           | アドレスバーに「http://192 | 2.168.0.1/」を入力 |         |

(3) [ユーザー名]、[パスワード]を入力し、[OK]をクリックします。 (初期設定は無線 LAN ルータ内蔵 ONU に添付されていますユーザーズマニュアルを参照してください)

| Windows セキュリティ ×                                        |                  |
|---------------------------------------------------------|------------------|
| iexplore.exe                                            |                  |
| サーバー 192.168.0.1 がユーザー名とパスワードを要求しています。                  |                  |
| サーバーからの報告: "AS2000GNS31WW"。                             |                  |
| 警告: ユーザー名とパスワードは、セキュリティで保護されていない接続で基本<br>認証を使用して送信されます。 |                  |
| ↓<br>- ザ- 名                                             | ─ ①「ユーザー名」を入力    |
| /パスワート <sup>*</sup>                                     | → ②機器設定用パスワードを入力 |
| □ 資格情報を記憶する                                             | - ③クリック          |
| ОК <b>+</b> +>>セル                                       |                  |
|                                                         |                  |

(4) Web ブラウザで AS-2000GNS3-1WW の「現在の状態」が表示されることを確認します。

|                 |                      |                | ×            |
|-----------------|----------------------|----------------|--------------|
| Attp://192.16   | 8.0.1/               | ▼ ℃   検索       | 🔎 🐨 🖓 💛      |
| <i>[</i> 現在の状態] | x 📑                  |                |              |
|                 | トップページ > トップ > 現在の状態 |                |              |
|                 | 現在の状態                |                | <u>ANJ</u> ? |
|                 |                      |                |              |
| AS-2000GNS3-1WW | 【機器状態情報】             |                |              |
| ファームウェア バージョン   | ■リンク状態               |                |              |
| 01.01.0009      | WAN                  | 适信中(1Gbps 全二重) |              |
|                 | LANI                 | 停止中            |              |
| +1-97           | LAN2                 | 停止中            |              |

## 手順 3. ファームウェア更新設定

(1) Web ブラウザで表示された左側のメニューから「メンテナンス」→「ファームウェア更新」をクリックします。 さらに表示された画面から【ファイル指定】の「参照...」をクリックします。

| Attp://192.16                                                                | 8.0.1/                                   | ▼ ぴ 検索 | - L ×<br>のす 命☆戀® |
|------------------------------------------------------------------------------|------------------------------------------|--------|------------------|
| <i>[</i> ファームウェア更新]                                                          | ×                                        |        |                  |
|                                                                              | マアームウェア更新                                |        | <u>~ルブ</u> ?     |
| AS-2000GNS3-1WW                                                              | ファームウェア更新を実行すると、通信が切断されることがあります。         |        |                  |
| ファームウェア バージョン<br>01.01.0009                                                  | 【現在のバージョン】<br>現在のファームウェアバージョン 01.01.0009 |        |                  |
| + <i>\</i> *77                                                               | [ファイル指定]                                 |        |                  |
| +無線設定                                                                        | ファームウェアファイル                              | 参照     |                  |
| + 詳細語室<br>- メノテナンス                                                           | 更新                                       |        |                  |
| <ul> <li>・機容設定用ハスワートの変更</li> <li>・設定値の保存&amp;復元</li> <li>・設定値の初期化</li> </ul> |                                          | /      |                  |
| *Pingテスト                                                                     | └ ①「メンテナンス」をクリック                         | ③ 参照」  | をクリック            |
| <ul> <li>ファームウェア更新</li> <li>* IG報</li> </ul>                                 | ┛<──── ②「ファームウェア更新」をクリック                 | 1      |                  |

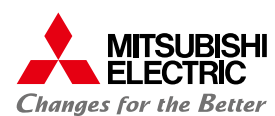

(2) 手順 1(2)で圧縮ファイルを解凍(展開)したフォルダーへ移動し、解凍(展開)したファームウェアのファイル名が正しいことを 確認の上、選択し、「開く(O)」をクリックします。

| <i> ア</i> ップロードするファイルの選                             | R                                                                      |    |     |       |              |               | ×      |
|-----------------------------------------------------|------------------------------------------------------------------------|----|-----|-------|--------------|---------------|--------|
| ← → ~ ↑ 🕇 > PC                                      | > Downloads                                                            | ~  | ō   | ۶ c   | Downloadsの検  | 索             |        |
| 整理 ▼ 新しいフォルダー                                       |                                                                        |    |     |       |              | •             | ?      |
| > 🖈 ୨イック アクセス                                       | □ 名前<br>~ 先週 (1)                                                       |    |     |       |              |               |        |
| <ul> <li>OneDrive - Personal</li> <li>PC</li> </ul> | AS-2000GNS3-1WW01010010.bin                                            | כ  |     |       |              |               |        |
| > 💣 ネットワーク                                          | עדיבע<br>ניבר בידע פון דער פון דער דער דער דער דער דער דער דער דער דער | ル名 | を確認 | 忍の上述  | 選択           |               |        |
|                                                     |                                                                        |    |     |       |              |               |        |
| ראיד                                                | V名(N): AS-2000GNS3-1WW01010010.bin                                     |    | ~   | すべてい  | のファイル (*.*)  |               | $\sim$ |
|                                                     |                                                                        |    |     | L III | K( <u>O)</u> | キャンセル         |        |
|                                                     |                                                                        |    |     |       | ╲<br>②[開     | <u> </u> く]をク | リック    |

(3) 指定したファイルが選択されていることを確認し、「更新」をクリックします。

| A (1) (192.16)                                                               | 30.1/                         | ▼ 戊 検索                                                |    | <br>Q |            | <<br> |
|------------------------------------------------------------------------------|-------------------------------|-------------------------------------------------------|----|-------|------------|-------|
| (ファームウェア更新)                                                                  | x 📑                           |                                                       |    | 00    | ~ ~        |       |
|                                                                              | トップページ > デバッグ > ファー           | -ムウェア更新                                               |    |       | _          | ^     |
| ELECTRIC                                                                     | ファームウェア更新                     |                                                       |    |       | <u> ^,</u> |       |
| AS-2000GNS3-1WW                                                              | ファームウェア更新を実行すると、              | 通信が切断されることがあります。                                      |    |       |            |       |
| ファーム <i>ウェア バージョン</i><br>01.01.0009                                          | 【現在のバージョン】<br>現在のファームウェアバージョン | 01.01.0009                                            |    |       |            |       |
| + h #7                                                                       | [ファイル指定]                      |                                                       |    |       |            |       |
| +無線設定                                                                        | ファームウェアファイル                   | C:\Users\Users\Downloads\AS-2000GNS3-1\WW01010010.bin | 专照 |       |            |       |
| + 詳職定<br>- エンテナンス                                                            | 更新                            | ~                                                     |    |       |            |       |
| <ul> <li>・機器設定用パスワードの変更</li> <li>・設定値の保存&amp;復元</li> <li>・設定値の初期化</li> </ul> |                               |                                                       |    |       |            |       |
|                                                                              | ヽ<br>②「更新」をクリック               | ①ファイル名を確認                                             | 70 |       |            |       |

(4) 以下のダイアログが表示されるので、「OK」をクリックします。
 ※ファームウェア更新実行後、自動的に再起動されます。
 ※再起動中は、インターネットや無線 LAN などの各サービスが一時的にご利用いただけません。

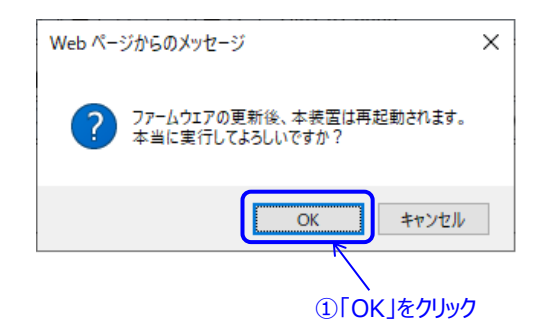

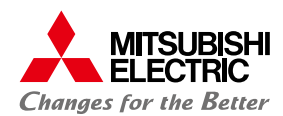

(5) ファームウェア更新中は以下の画面が表示されます。ファームウェア更新後、再起動完了するまで電源を抜かずにお待ちください。再起動完了画面が表示されましたら「再表示」をクリックします。

※ファームウェア更新から再起動完了までに 10 分程度の時間を要します。再起動中は、通信できませんので、 あらかじめご了承願います。

#### ①ファームウェアダウンロード中画面

| <i>(</i> 2) [ファームウェア更新] × | < 📑                  |                           |  |
|---------------------------|----------------------|---------------------------|--|
| ファイル(E) 編集(E) 表示(V) お     | ⑤気に入り( <u>A</u> ) ツー | - ND ~NJ(H)               |  |
|                           |                      | トップページ > デバッグ > ファームウェア更新 |  |
|                           | SHI<br>C             | ファームウェア更新                 |  |
|                           |                      | ファーノウェマをガウンロード中です         |  |
| AS-2000GNS3-1W            | VW                   |                           |  |
| ファームウェアバージ                | ドョン                  |                           |  |

#### ②再起動中画面

|                     | ×                                 |                 | I L |   |
|---------------------|-----------------------------------|-----------------|-----|---|
| ファイル(E) 編集(E) 表示(⊻) | お気に入り( <u>A</u> ) ツール( <u>T</u> ) | ヘルプ( <u>H</u> ) |     |   |
| 再起動中                |                                   |                 |     | ^ |
|                     |                                   |                 |     |   |

本装置の再起動を実行中です。3分ほどお待ちください。

#### ③再起動完了画面

|                                                                                                    | - |
|----------------------------------------------------------------------------------------------------|---|
| 🤗 (ファームウェア更新) × 📑                                                                                      |   |
| ファイル(E) 編集(E) 表示(M) お気に入り(A) ツール(D) ヘルブ(E)                                                             |   |
|                                                                                                    |   |
| 再起動完了                                                                                                  |   |
|                                                                                                    |   |
|                                                                                                    |   |
| 本装置の再起動が完了しました。「再表示」ボタンをクリックしてください。                                                                    |   |
|                                                                                                    |   |
| 「田宇二社どへいもん」」。A「みもり、土灶里につんしっぺもかくかる理会がもりますのべ、この理会は、100よびこうばも、座放了」、特徴する世上も土地里の設定させらぶんもり                   |   |
| [行るハリウス・センテントしたのと、学家国にテノモスできるになる場合がのりますのと、その場合は、WCDアフラナを一反応して、彼和する場本と学家国の設定をの行きためと、Webプラウザを聞きなおしてください。 |   |
|                                                                                                    |   |
| 再表示                                                                                                    |   |
|                                                                                                    |   |
|                                                                                                    | - |

「再表示」をクリック

(6) 表示された画面でファームウェアバージョンが「01.01.0010」と表示されていることを確認します。

|                                  | アバージョン 01.01.0010」であることを確認 |                 |   |
|----------------------------------|----------------------------|-----------------|---|
| (+) (2) http://192.168           | 3.0.1/                     | ー □ ×<br>▼ c 検索 |   |
| <i>ể</i> [現在の状態]                 | × 📑                        |                 |   |
|                                  | トップページ > トップ > 現在の状態       |                 |   |
|                                  | 現在の状態                      | <u> </u>        | ? |
| AS-2000GNS3-1WW<br>ファームウェア バージョン | 【 ( ( ( ( ( ( ))           |                 |   |
| 01.01.0010                       | WAN                        | 通信中(1Gbps 全二重)  |   |
|                                  | LANI                       | 停止中             |   |
| +トップ                             | LAN2                       | 停止中             |   |
| +無線設定                            | LAN3                       | 通信中(1Gbps 全二重)  |   |
| +詳細設定                            | LAN4                       | 停止中             |   |
| + メンテナンス                         | ハードウェア状態                   | 正常              |   |
| + 情報                             | 【無線LAN情報】                  |                 |   |
|                                  | ■アクセスポイント(2.4GHz)          |                 |   |
|                                  | 無線LAN状態                    | 通信中             |   |

以上で、AS-2000GNS3-1WW のファームウェアバージョンアップ作業は終了です。 作業終了後、手順1(1)及び(2)でダウンロードしたファームウェアのファイル、解凍したファイルは不要となりますので削除します。

・ Microsoft Internet Explorer は、米国 Microsoft Corporationの米国およびその他の国における登録商標または商標です。

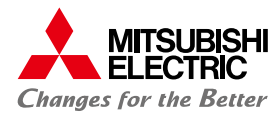

# よくあるご質問 FAQ

#### 本製品の設置・接続にあたってトラブルが起きたときや、疑問点があるときは、まずこちらをご覧ください。 改善しない場合は、通信事業会社様にお問い合わせください。

| 症状                  | 原因と対策                                                                                                    |
|---------------------|----------------------------------------------------------------------------------------------------|
| ファームウェアがダウンロード      | <ul> <li>●ご指定のホームページアドレスについて再度ご確認をお願いします。</li> <li>● インターネット回線で通信が可能かご確認をお願いします。</li> </ul>                            |
| できない                |                                                                                                    |
| ダウンロードしたファームウェアが解   | ● ダウンロードしたファイルが破損している可能性があります。ホームページから対象のファームウェアを再度ダウンロード<br>してください。また、zip 形式のままでは、ファーハウェアを更新できませんので、zip 形式のファイルの「解凍」を |
| 凍できない、または、解凍したファ    | 実施してください。                                                                                                    |
| ームウェアのモジュール名称が一     |                                                                                                    |
| 致しない                |                                                                                                    |
| 接続した LAN1~4 の       | <ul> <li>● 本製品背面の LAN1~4 のいずれかのポートとパソコンが LAN ケーブルで接続されていることを確認してください。</li> <li>● 接続機器に電源が供給されていることをご確認ください。</li> </ul> |
| LINK ランプが点灯しない      | 接続機器が正常な場合には、本製品の電源を入れ直してください。電源を入れ直す際は、電源アダプターを<br>抜いてから 10 秒程度待ってから再度電源を入れてください。                                     |
| Web ブラウザで本製品の       | ● パソコンのネットワーク設定が間違っていないかどうか、確認してください。                                                                                  |
| <br>「Web 設定」ページが    | ● Web ノブリウや OS の設定で「ノロキシサーバーを使用する」になっている場合、本製品の「Web 設定」バーシが<br>表示されないことがあります。                                          |
| 表示されない              | ●本製品の「ネットワーク分離機能」を「使用する」に設定していると、本製品に無線 LAN 接続された端末で<br>「Web 設定」ページを表示できない場合があります。本製品の「ネットワーク分離機能」の設定を確認してください。        |
|                     |                                                                                                    |
| Web ブラウザで本製品の       | <ul> <li>●お使いのパソコンのキー入力設定が半角/全角文字設定が正しいことを確認してください。</li> <li>●パスワードを初期設定から変更されている場合は、変更後のパスワードを入力してください。</li> </ul>    |
| 「Web 設定」ページにログイン    |                                                                                                    |
| できない                |                                                                                                    |
| アラームランプが赤点灯のままと     | ●一度電源アダプターを抜き、10秒程度待ってから再度電源を入れてください。再起動完了後、手順2から再度<br>実施をお願いします。復旧しない場合は、通信事業会社様に修理をご依頼ください。                          |
| なり、再起動が実行されない。      |                                                                                                    |
|                     |                                                                                                    |
| ファームウェアバージョンが       | ● 手順 1 でダウンロードしたファイルのファイル名が「AS-2000GNS3-1WW01010010.bin」と一致していることを<br>確認してください                                         |
| 「01.01.0010」と表示されない | ● 手順2から再度実施をお願いします。                                                                                                    |
|                     |                                                                                                    |
| ファームウェア更新実行後に       | ● 手順 3(4)で「OK」をクリックしてから約 10 分後に Web ブラウザの画面を手動で更新してください。                                                               |
| Web ブラウザが           |                                                                                                    |
| 「ファームウェアダウンロード中     |                                                                                                    |
| 画面」から変化しない          |                                                                                                    |